Registering for association meetings

- 1. Login to MyIHSAA.net
- 2. Select Events from the main navigation. Either select the dropdown for "My Association Events" or enter your sport in the search box. If you wish to register for other association's meetings, you must search for your sport.

|               | myIHSAA                             |                              |                |        |                                                                                    | ③ Help & Tutorials | Bart            |
|---------------|-------------------------------------|------------------------------|----------------|--------|------------------------------------------------------------------------------------|--------------------|-----------------|
| ⊠<br>Contacts | III<br>Resources                    | ♥<br>myIHSAA Store           | ₽<br>Officials | Events | ₩]<br>Schools                                                                      |                    |                 |
| Event         | Directory                           | 1                            |                |        |                                                                                    | Dashboard /        | Event Directory |
|               |                                     |                              |                |        | TOURNAMENT APPLICATION GAMES                                                       |                    |                 |
|               |                                     |                              |                | 10/:   | I/2018 is the final day to add games to your Boys Football Tournament Application. | enter sport        |                 |
| Show: A       | ll Events                           | ÷                            |                |        |                                                                                    | Search             | Q               |
| There are     | y Association Eve<br>no matching up | ents<br>coming events to dis | splay.         |        |                                                                                    |                    |                 |

3. Find the meeting you wish to register for and click the "Register" button.

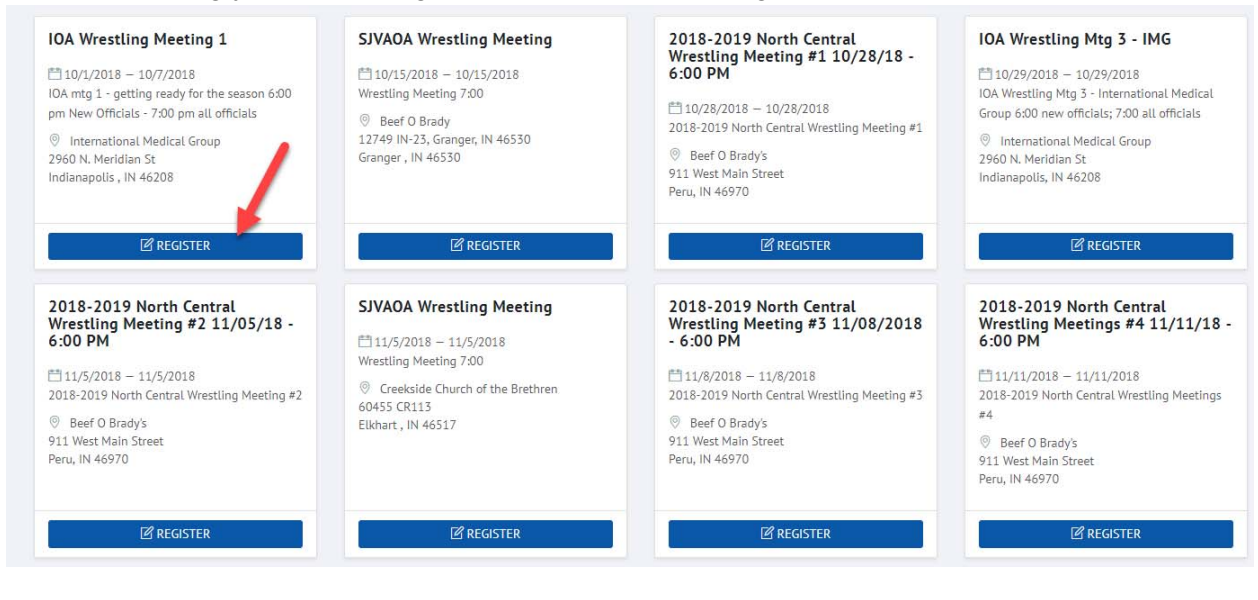

4. Click next at the bottom right to continue through the registration process.

| EVENT REG | ISTRATION |           |                                                                                                    | •                                                                                                    | Ũ | • | • |  |         |
|-----------|-----------|-----------|----------------------------------------------------------------------------------------------------|----------------------------------------------------------------------------------------------------|---|---|---|--|---------|
| About     | Contact   | Attendees | Sessions                                                                                                    | Questions                                                                                                    |   |   |   |  |         |
|           |           |           | IOA Wrest                                                                                                    | tling Meeting 1                                                                                                    |   |   |   |  |         |
|           |           |           | <ul> <li>10/1/2018</li> <li>6:00 p</li> <li>7:00 p</li> <li>Get Pn</li> <li>Points</li> <li>MyIHS</li> <li>Refres</li> </ul> | 8 — 10/1/2018<br>mm New Officials<br>mm all officials<br>repared Now<br>s of Emphasis<br>SAA Site updates<br>sher on basic rules |   |   |   |  |         |
|           |           |           | <ul> <li>Internation</li> <li>2960 N. Meri</li> <li>Indianapolis</li> </ul>                                                  | onal Medical Group<br>idian St<br>, IN 46208                                                                                     |   |   |   |  |         |
|           |           |           | Agenda                                                                                                    |                                                                                                    |   |   |   |  |         |
|           |           |           | Day 1 - Mono                                                                                                    | day, Oct 1st, 2018                                                                                                    |   |   |   |  |         |
|           |           |           |                                                                                                    |                                                                                                    |   |   |   |  | Next -> |

5. On the Contact tab, please be sure to enter your address. Then click next.

| FIRST NAME         |   | LAST NAME              | MOBILE PHONE                  | SCHOOL NAME               |
|--------------------|---|------------------------|-------------------------------|---------------------------|
| Bart               | ~ | Welch 🗸                | 317-407-8035 🗸                |                           |
| ADDRESS            |   | ADDRESS 2              | EMAIL                         | VERIFY EMAIL              |
| 3793 Barnstable Rd | ~ |                        | bwelch@thescoobster.com 💚     | bwelch@thescoobster.com 🗸 |
| CITY               |   | STATE ZIP              | ARE YOU ATTENDING THIS EVENT? |                           |
| Carmel             | ~ | IN-Indiana 🗢 🛛 46032 🗸 | Yes No                        |                           |

6. Click next on the attendees tab. Notice the cost is \$0.

| EVENT REGISTRATIO  | N<br>t Attendees See  | ssions Questions |              |                         |       |                                                                 |        |
|--------------------|-----------------------|------------------|--------------|-------------------------|-------|-----------------------------------------------------------------|--------|
| Sign up additional | l attendees here: 1 o | f 100 signed up  |              |                         |       | YOUR REGISTRATION SUMMARY                                       |        |
| FIRST NAME         | LAST NAME             | NAME ON BADGE    | MOBILE PHONE | EMAIL                   | + Add |                                                                 |        |
| Bart               | Welch                 | Bart             | 317-407-8035 | bwelch@thescoobster.com | / =   | IOA Wrestling Meeting 1 × 1                                     | \$0.00 |
|                    |                       |                  |              |                         |       | Subtotal 1 item<br>Shipping / sales tax determined at checkout. | \$0.00 |
| ← Back             |                       |                  |              |                         |       | ~                                                               | Next 🗲 |

| VENT REGISTRATION              |                |            |           |                  |                                                                       |
|--------------------------------|----------------|------------|-----------|------------------|-----------------------------------------------------------------------|
| About Contact Attendees        | Sessions Quest | ions       |           |                  |                                                                       |
| ▼ DAY 1: Monday, Oct 1st, 2018 |                |            |           | <b>0</b> session | ons YOUR REGISTRATION SUMMARY                                         |
| SESSION NAME                   | TIME AVAILA    | ABLE SEATS | ATTENDING | TOTAL            | IOA Wrestling Meeting 1 × 1 \$0.0                                     |
|                                |                |            |           | \$0.00           | Subtotal 1 item \$0.0<br>Shipping / sales tax determined at checkaut. |
|                                |                |            |           |                  |                                                                       |
| ← Back                         |                |            |           |                  | Next                                                                  |
| VENT REGISTRATION              |                |            |           |                  |                                                                       |
| About Contact Attendees        | Sessions Quest | tions      |           |                  |                                                                       |
| ▼ BART WELCH [Bart]            |                |            |           | 0 session        | YOUR REGISTRATION SUMMARY                                             |
|                                |                |            |           |                  | IOA Wrestling Meeting 1 × 1 \$0.0                                     |
|                                |                |            |           |                  | Subtotal 1 item \$0.0<br>Shipping / sales tax determined at checkout. |
|                                |                |            |           |                  |                                                                       |
| ← Back                         |                |            |           |                  | TE Next                                                               |

7. Click ok on "Finalize Registration". Not done yet.

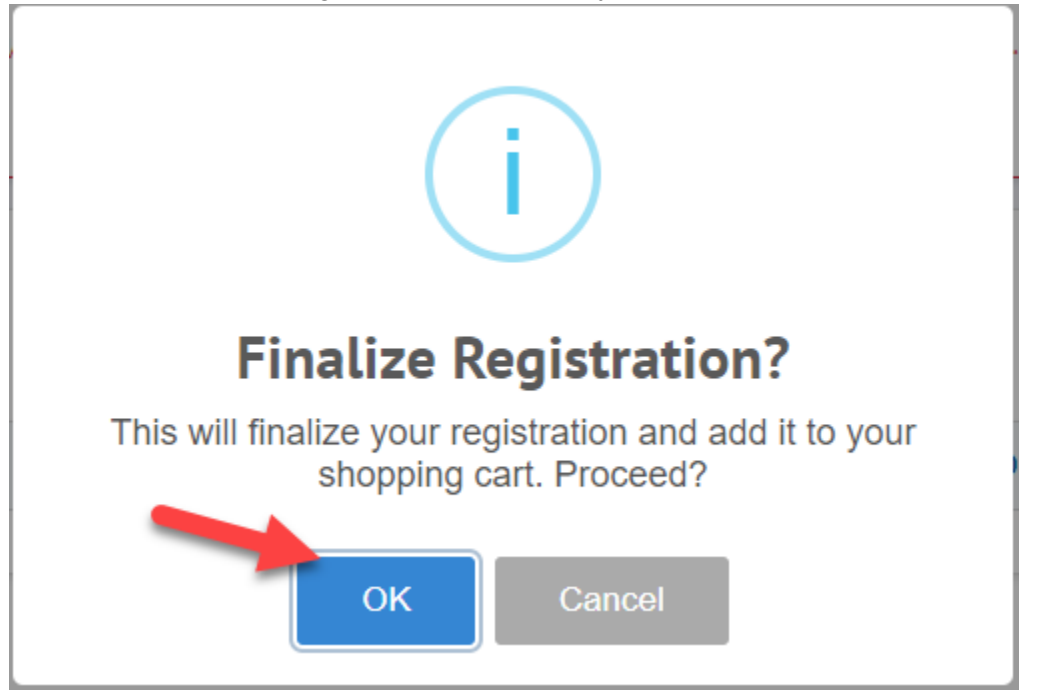

## 8. Click the "Checkout" button.

| YOUR CART (1 ITEM)      |              | PROMO CODES                                                                            |
|-------------------------|--------------|----------------------------------------------------------------------------------------|
| IOA Wrestling Meeting 1 | Qty 1 \$0.00 | Apply                                                                                  |
|                         | Remove       | CART SUMMARY                                                                           |
| ← Continue shopping     |              | Subtotal (1 item) \$0.00<br>Shipping and sales tax determined at checkout.             |
|                         |              | Cart Total \$0.00                                                                      |
|                         |              | Checkout                                                                               |
|                         |              | QUESTIONS?                                                                             |
|                         |              | <ul> <li>317-846-6601</li> <li>Please contact us if you have any questions.</li> </ul> |

## 9. Click on the "Place Order" button.

| BILLING DETAILS                                     |                           |       |   | YOUR ORDER SUMMARY          |                  |
|-----------------------------------------------------|---------------------------|-------|---|-----------------------------|------------------|
| First Name                                          | Last Name                 |       |   | IOA Wrestling Meeting 1 × 1 | \$0.00           |
| Bart                                                | Welch 🗸                   |       |   |                             |                  |
| Address                                             | Address 2                 |       |   | Subtotal (1 items)          | \$0.00<br>\$0.00 |
| 3793 Barnstable Rd.                                 |                           |       |   | Taxes                       | \$0.00           |
| City                                                | State                     | Zip   |   |                             |                  |
| Carmel                                              | Indiana 🗘                 | 46032 | ~ | Total                       | \$0.00           |
| Phone                                               | Email Address             |       |   |                             |                  |
| 317-407-8035                                        | bwelch@thescoobster.c     | com   | ~ | PAYMENT                     |                  |
| Tax Exempt?                                         |                           |       |   | Place Order                 |                  |
| SHIP TO A DIFFERENT ADDRESS?                        |                           |       |   |                             |                  |
| Order notes                                         |                           |       |   |                             |                  |
| Notes about your order, e.g. special notes for deli | very, customizations, etc |       |   |                             |                  |
|                                                     |                           |       |   |                             |                  |
|                                                     |                           |       | ĥ |                             |                  |

## 10. Your registration is now complete.

| THANK YOU                               |                     |                                   |                                                                                         | ⊕ Return To Sto  |
|-----------------------------------------|---------------------|-----------------------------------|-----------------------------------------------------------------------------------------|------------------|
| Your order has been                     | received.           | -                                 |                                                                                         |                  |
| ORDER NUMBER:<br>12423                  | DATE:<br>09/27/2018 | EMAIL:<br>bwelch@thescoobster.com | TOTAL:<br>\$0.00                                                                        | PAYMENT METHOD:  |
| ORDER DETAILS                           |                     |                                   | BILLING ADDRESS                                                                         | SHIPPING ADDRESS |
| Product Summary:                        | 1 * 1               | \$0.00                            | <ul> <li>3793 Barnstable Rd.</li> <li>Carmel, IN 46032</li> <li>317-407-8035</li> </ul> | Same as Billing  |
| Subtotal (1 items)<br>Shipping<br>Taxes |                     | \$0.00<br>\$0.00<br>\$0.00        | i≌ bwelch@thescoobster.com                                                              |                  |
| Total                                   |                     | \$0.00                            |                                                                                         |                  |